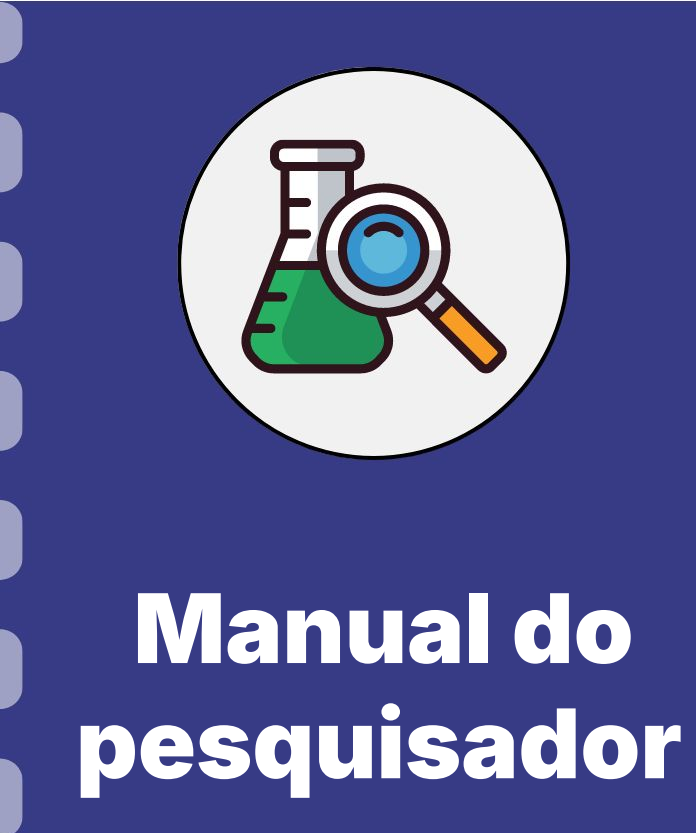

Atualização: 28/08/2024

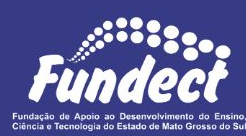

# CONSIDERAÇÕES

Esse procedimento **se aplica** a editais de projetos e bolsas de fomento que tornam obrigatório a submissão de uma proposta de projeto dentro do Sigfundect.

Consulte seu edital a fim de verificar a obrigatoriedade desta ação.

Cada edital apresenta particularidades no preenchimento da proposta, siga as informações contidas no edital e, para dúvidas, consulte a gerência responsável pela Chamada.

#### **Entrar no Sigfundect**

#### PASSO 1

1. Acessar o SigFundect através do link;

Inserir
 (login e senha)

3. Clicar sobre "Entrar"

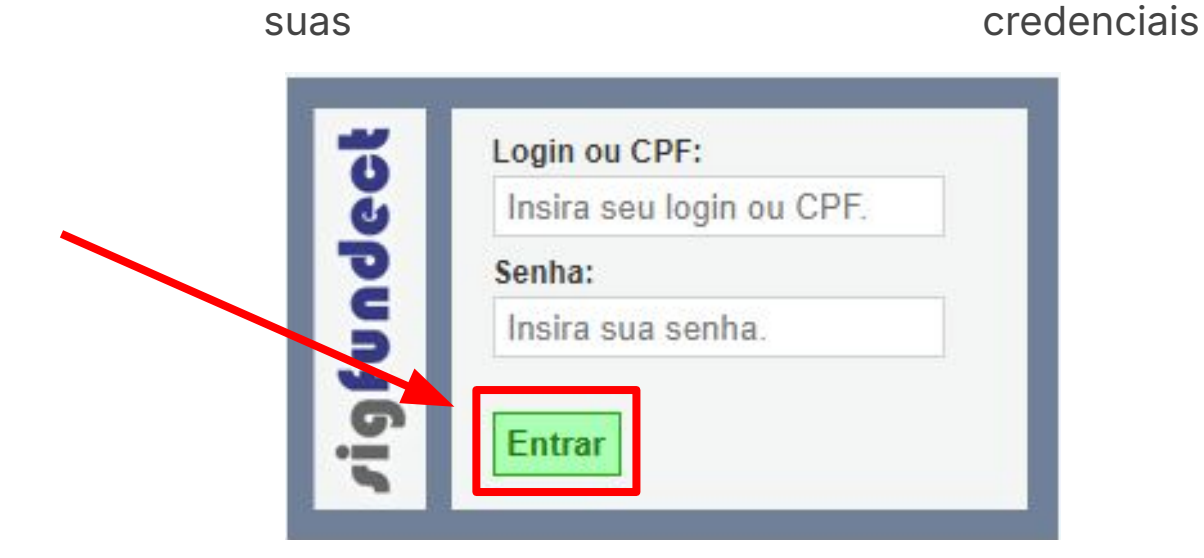

# **Criar proposta**

#### PASSO 2

- 1. Na tela inicial (Área Restrita do Pesquisador), localize a seção Editais Abertos,
- Clique em cima da vigência da chamada desejada e depois clique no botão verde (a) para criar uma proposta.
- 3. ATENÇÃO: Cada edital possui informações específicas que devem ser preenchidas. Assim, pode ser que durante sua submissão possa ter lacunas extras ou ausentes.

| Fundect                                                                                                    | Menu Inic<br>Bem vindo(a) C                                                                                                    | ial Cadastro<br>Sua sessão irá bloquear                                                                         | Correio Bloquear te<br>em: 04:58:30 Horário do Serv                      | ela Sair<br>vidor: 09:08:44 |
|----------------------------------------------------------------------------------------------------|----------------------------------------------------------------------------------------------------|----------------------------------------------------------------------------------------------------|--------------------------------------------------------------------------|-----------------------------|
| Avisos<br>Política de Privacidade:                                                                                                    |                                                                                                    | e D:                                                                                                    | ados Pessoais<br>Atualizar Cadastro                                      |                             |
| A Fundação de Apoio ao Desenvolvimento do Ensino, Ciência é<br>▲ Sul (Fundect) reconhece a importância da privacidade e da seg<br>usuários. Esta Política de Privacidade tem como objetivo inform<br>protegemos os dados fornecidos pelos usuários em nossas plat | <ul> <li>Tecnologia do Estado de Mato Gru<br/>urança das informações pessoais o<br/>var como coletamos, utilizamos e<br/>taformas. Leia mais</li> </ul> | osso do de seus de seus de seus de seus de seus de seus de seus de seus de seus de seus de seus de seus de seus | Atualizar Currículo Lattes<br>Alterar Senha<br>Envio de Documentos Pesso | oais                        |
| <ul> <li>Você possui um convite pendente para a participação em um p</li> <li>Mantenha o seu cadastro sempre atualizado!</li> </ul>                                                                                                    | rojeto.                                                                                                    | ا<br>ت C (                                                                                                    | fermos e Condições de Uso<br>orreio                                      |                             |
| Últimas Mensagens                                                                                                    |                                                                                                    |                                                                                                    | Redigir Mensagem<br>/er Todas<br>rquivos                                 | N D                         |
| Editais Abertos<br>Até 06-09-2024 • CHAMADA FUNDECT N° 14/2024 - PICTEC                                                                                                    | MS - Edição 4                                                                                                    | F                                                                                                    | Prestação de Contas Outorg<br>Prestação de Contas Convêr                 | a<br>nio                    |
| Identificação • CHAMADA FUNDECT N° 14/2024 - PICTEC M<br>Vigência • 01-07-2024 - 06-09-2024<br>Modalidade • Projeto                                                                                                    | S - Edição 4                                                                                                    | e Ta                                                                                                    | ubelas<br>Diárias - Nacional                                             |                             |
|                                                                                                    | 0                                                                                                    |                                                                                                    | Jiarias - internacional<br>Área de Conhecimento - CNF                    | Pq                          |

#### Preenchimento da proposta

- 4. O "Formulário Eletrônico de Propostas" será carregado.
- Escreva o Título (a) do seu projeto e selecione ao menos uma área de conhecimento (b);
- A data no Início Previsto deve ser a mesma da data de início prevista em edital (c);
- 7. Leia e aceite o Termo de Aceite (d);
- Os campos a seguir podem variar conforme o edital, caso apareçam, só selecionar a opção correspondente a sua proposta.

Os itens que contém um asterisco (\*) são de preenchimento obrigatório

| Edital/Prog. Especial:                      | CHAMADA FUNDECT N° 14/2024 - PICTEC MS - I |
|---------------------------------------------|--------------------------------------------|
| (a) Título do Projeto*:                     | Projeto Teste                              |
| (b) Área de Conhecimento 1.*                | Preencha!                                  |
| Área de Conhecimento 2:                     | Preencha!                                  |
| Área de Conhecimento 3:                     | Preencha!                                  |
| Grupo de Pesquisa/CNPq:                     |                                            |
| (C) Início Previsto*:                       | 01 🗸 Abril 🖌 2025 🖌                        |
| Duração*:<br>(C) Termo de Aceite*:          | 12 Mês/Meses<br>[ Acesse o termo Aqui ]    |
|                                             | Estou de Acordo                            |
| Gera patente:                               | ⊖ Sim <sup>®</sup> Não                     |
| Possui Inovação Tecnológica:                | ◯ Sim                                      |
| Objetivos de Desenvolvimento                |                                            |
| Sustentável (escolha apenas<br>um)*:        | Selecione                                  |
| Objetivos Estratégicos - PPA<br>2024-2027*: | Selecione                                  |

#### Preenchimento da proposta

- Se seu cadastro no SigFundect estiver atualizado, a Instituição e Unidade Executora serão carregados automaticamente.
- Caso não esteja, clique em "Escolher" e utilize o mecanismo de busca.
  - a. Para isso, escreve o Nome ou Sigla da Instituição desejada e em seguida clique em "Buscar".
  - b. O resultado da busca irá carregar. Selecione sua instituição clicando sobre ela.
  - Em seguida a Instituição será carregada na proposta.
- **3.** Após o preenchimento das informações básicas, clique em **"próximo passo"**

| E                                                                         | Buscar Instituições/Unidades |   |
|---------------------------------------------------------------------------|------------------------------|---|
| Estado da Instituição/Unidade:                                            | Mato Grosso do Sul           | ~ |
| Cidade da Instituição/Unidade:                                            | Campo Grande                 | ~ |
| Nome/SIGLA da Instituição/Unidade:                                        | teste                        |   |
| CNPJ da Instituição:                                                      |                              |   |
|                                                                           | Buscar                       |   |
|                                                                           | Duscal                       |   |
| Registro(s) Encontrado(s): 2<br>Clique sobre a instituição para confirmar | a escolha.                   |   |

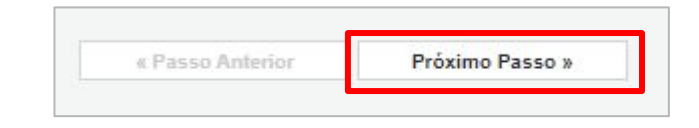

# ATENÇÃO

A qualquer momento você pode **salvar** sua proposta para dar **continuidade** em sua elaboração em outro momento. Basta clicar em '**Salvar'**, no final do menu à direita, antes de sair da página.

Para continuar a edição da **mesma proposta** acesse página inicial do Sigfundect, e localize "**Minhas Propostas/Inscrições em Edição**".

Em seguida, **clique** em cima da proposta em edição e no ícone de edição.

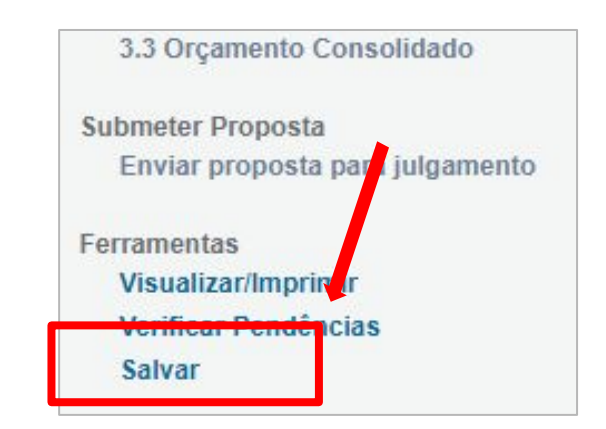

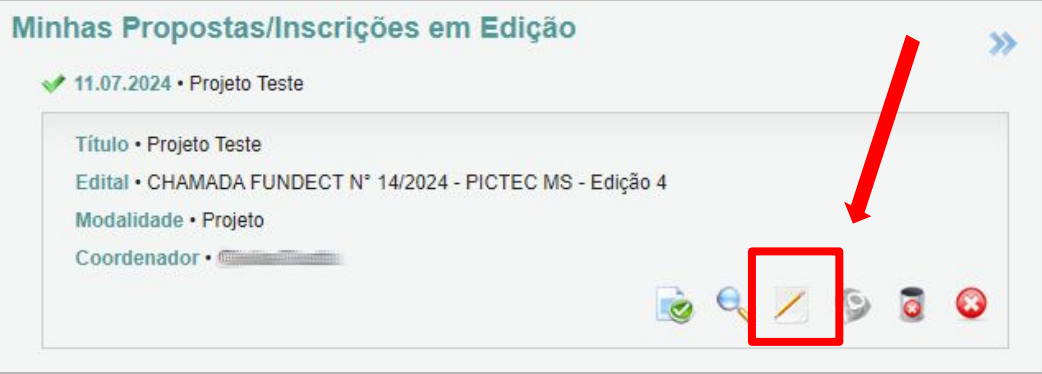

# Inserção de arquivos na proposta

- **1.** Para os anexos **com modelo (a)**, basta clicar em cima do nome do anexo, baixar o arquivo .*docx*, preencher, salvar como PDF, e anexar novamente no sistema.
- 2. Para os anexos sem modelo é necessário gerar um PDF com o conteúdo solicitado e anexá-lo.
- 3. Para enviar os arquivos utilize a ferramenta de "Envio de Arquivos". Nela, há duas opções de envio:
  - [Clique aqui para anexar ou apagar arquivos] utilizada para arquivos obrigatórios da proposta (b)
  - [Clique aqui para enviar os documentos pessoais] utilizada para documentos pessoais que não tenham sido puxados do seu cadastro geral (c).

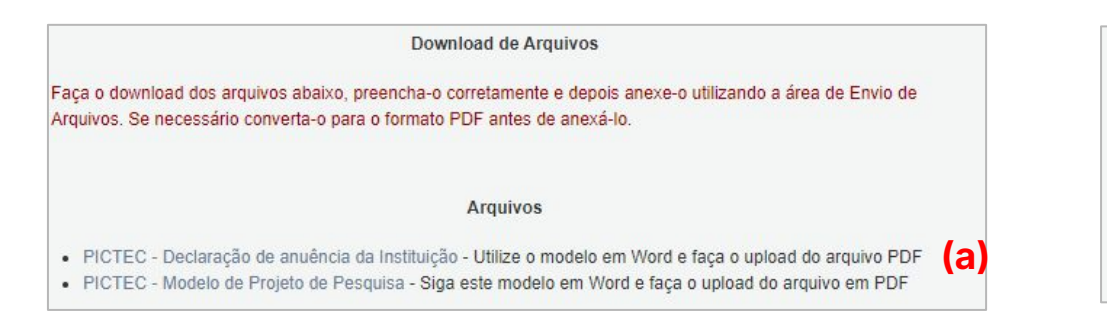

|                          | _          | Arquivos                                       |        |
|--------------------------|------------|------------------------------------------------|--------|
| Nome                     | Tamanho    | Тіро                                           | Opções |
| nf_344.pdf               | 174 Kbytes | PICTEC - Declaração de anuência da Instituição | e,     |
| documento condensado.pdf | 675 Kbytes | PICTEC - Modelo de Proieto de Pesquisa         | e,     |

#### Anexando arquivos obrigatórios

- Clique na opção para anexar documentos obrigatórios (a). Em seguida, na janela que se abriu, clique em "Escolher Arquivo" (b).
  - a. Encontre o arquivo no seu computador e depois escolha qual é o TIPO DE ARQUIVO (c) que você está enviando.
  - Após clicar em inserir, você poderá verificar o(s) arquivo(s) inserido(s) em uma lista na parte inferior da ferramenta.
  - c. Repita o procedimento para cada arquivo solicitado.

 Após inserir todos os anexos necessários, clique em Fechar.

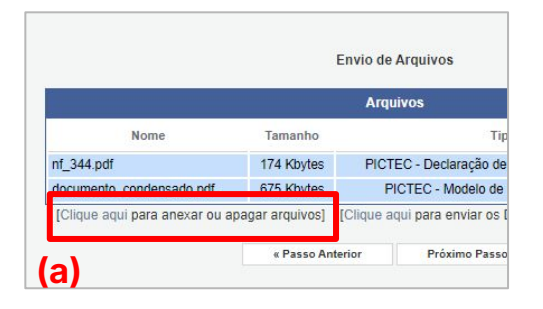

| Escolher Arquivo Projeto.pdf<br>Tipo:<br>PICTEC - Modelo de Projeto de Pesquisa (10Mb -<br>O PICTEC - Declaração de anuência da Instituição<br>(2Mb - PDF)<br>Inserir Fechar | (b)              | Arquivos Anexados                    |
|----------------------------------------------------------------------------------------------------|------------------|--------------------------------------|
| Tipo:<br>PICTEC - Modelo de Projeto de Pesquisa (10Mb -<br>PDF)<br>PICTEC - Declaração de anuência da Instituição<br>(2Mb - PDF)<br>Inserir Fechar<br>(d)                    | Escolher Arquivo | Projeto.pdf                          |
|                                                                                                    |                  | odelo de Projeto de Pesquisa (10Mb - |

#### Anexando arquivos pessoais

- **1.** Clique para anexar documentos pessoais **(a)**.
- Em seguida, na janela que se abriu, escolha o Tipo de arquivo (b);
- Clique em "Escolher Arquivo" (b) e encontre o arquivo no seu computador;
- Após clicar em inserir, você poderá verificar o(s) arquivo(s) inserido(s) em uma lista na parte inferior da ferramenta. Faça o procedimento para um arquivo por vez.
- 5. Após inserir todos os anexos, clique em Fechar (d).

|         | Arquivos                                         |        |
|---------|--------------------------------------------------|--------|
| nho     | Тіро                                             | Opções |
| bytes   | PICTEC - Declaração de anuência da Instituição   | e      |
| oytes   | PICTEC - Modelo de Projeto de Pesquisa           | e,     |
| ivo:] [ | [Clique aqui para enviar os Documentos Pessoais] |        |

| É necessário que o   | tentos Pessoais<br>Documento esteja no formato indicado antes d | le anexá-lo. |
|----------------------|-----------------------------------------------------------------|--------------|
| Tipo de<br>Documento | D CV Lattes (.pdf)                                              | ~            |
| Arquivo              | C Escolher Arquivo nfe.pdf                                      |              |
|                      | Enviar Cancelar                                                 |              |
|                      | Documentos Pessoais Enviados                                    |              |
| Con                  | ıprovante de Titulação - 11/07/2024 15:08:31 😫                  |              |
|                      | (d) Fechar                                                      |              |

Após fechar a ferramenta de envio de anexos, observe que a lista **Arquivos** agora mostra todos os arquivos que você submeteu.

Se estiver tudo certo, basta clicar em **Próximo Passo >>**.

|                                |                 | Arqu      | livos                                    |        |
|--------------------------------|-----------------|-----------|------------------------------------------|--------|
| Nome                           | Tamanho         |           | Тіро                                     | Opções |
| Projeto.pdf                    | 541 Kbytes      | P         | ICTEC - Modelo de Projeto de Pesquisa    | e      |
| documento_condensado.pdf       | 675 Kbytes      | PICT      | EC - Declaração de anuência da Instituiç | ão 🔍   |
| Diplomamestrado.pdf            | 822 Kbytes      | Com       | provante de Titulação (Documento Pesso   | al) 🔍  |
| nfe.pdf                        | 19 Kbytes       |           | CV Lattes (Documento Pessoal)            | Θ      |
| [Clique aqui para anexar ou aj | bagar arquivos] | [Clique a | qui para enviar os Documentos Pessoa     | is]    |
|                                | « Passo An      | terior    | Próximo Passo »                          |        |

#### ATENÇÃO!

Neste momento é necessário ter muita atenção pois a falta de algum arquivo poderá acarretar em uma **proposta não enquadrada**.

#### Plano de Apresentação

No **Plano de Apresentação são** introduzidas informações detalhadas sobre a temática, objetivos, resultados do projeto, etc. Cada edital dispõe de blocos específicos a serem preenchidos.

- **1.** Tenha em mente que as informações aqui contidas servirão de base para a análise de mérito do seu projeto. Discorra detalhadamente cada bloco de informação.
- Não esqueça de salvar seu progresso no menu a direita. Após o preenchimento correto das informações solicitadas acima, clique em Próximo Passo >>.

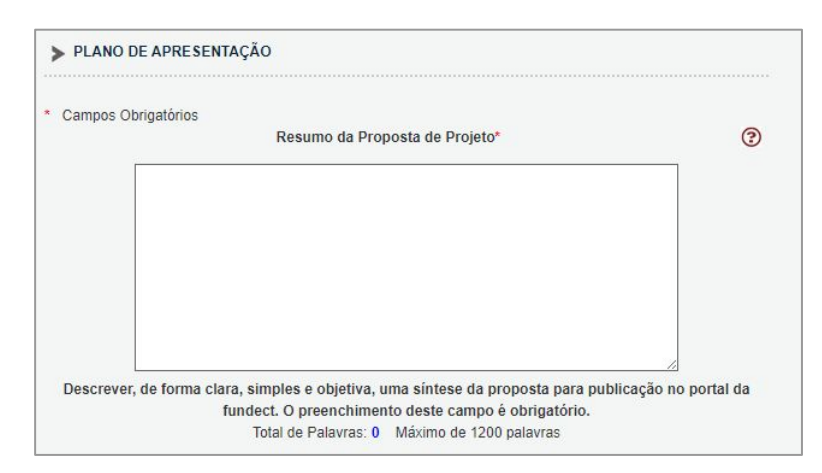

| Ferramentas<br>Visualizar/Imprimir<br>Verificar Pendências |
|------------------------------------------------------------|
|                                                            |

#### Abrangência

- **1.** Na abrangência, insira **APENAS** a cidade onde o projeto será executado, mesmo que os resultados dessa pesquisa possam impactar outros municípios.
- Para inserir a cidade selecione primeiro o Estado, depois a cidade. Em seguida, clique em "Adicionar município".

| Mato Grosso do Sul 🗸 |                                                          |
|----------------------|----------------------------------------------------------|
| Campestre            | ~                                                        |
|                      |                                                          |
| Adicionar Município  | Remover Município                                        |
|                      |                                                          |
|                      | Mato Grosso do Sul 🗸<br>Campestre<br>Adicionar Município |

Após inserida a cidade correta,

clique em **Próximo Passo >>**.

| « Passo Anterior | Proximo Passo > |
|------------------|-----------------|
|------------------|-----------------|

# Equipe e Cronograma

- 1. O(A) Coordenador(a) da Proposta já é inserido(a) automaticamente na listagem de membros
- a. Caso você decida deixar como está (apenas um membro), o sistema emitirá um aviso na submissão da proposta. Isso não te impede de enviar a proposta e basta clicar em Próximo Passo >>.
- b. É possível adicionar membros posteriormente. Verifique no seu edital se há etapas posteriores para essa ação. Caso negativo, é necessário adicionar neste momento.

No caso do **PICTEC** os **alunos bolsistas** são indicados somente em etapa **posterior** e não neste momento.

| TENÇÃO! Não é obrig<br>erá um processo que o    | atório vincular os futu<br>ocorrerá após a aprova | ros bolsistas nesta<br>ação da proposta. | etapa de e      | laboração.       | A solicitaçã   | o de bolsas |
|-------------------------------------------------|---------------------------------------------------|------------------------------------------|-----------------|------------------|----------------|-------------|
| idos os membros da e<br>la área restrita do SIG | equipe devem aceitar o<br>FUNDECT e aceitar o     | o convite de particip<br>o convite.      | bação no p      | rojeto. Para     | isso, deve     | m entrar na |
|                                                 |                                                   |                                          | 2               |                  |                |             |
|                                                 | M                                                 | lembros Cadastra                         | dos             |                  |                |             |
| Nome                                            | N<br>Instituição                                  | flembros Cadastra<br>Função              | dos<br>Situação | Data<br>Inserção | Data<br>Aceite | Opções      |

# **Observações: inserir membro no projeto**

Caso você queira adicionar um novo membro ao projeto, lembre-se que esse membro **PRECISA ESTAR CADASTRADO NO SIGFUNDECT**.

- a. Caso você adicione um novo membro ao projeto, esse membro PRECISARÁ ACEITAR O CONVITE para participar do projeto. Enquanto o novo membro não aceitar o convite, você NÃO CONSEGUIRÁ ENVIAR sua proposta.
- b. Os demais membros do projeto também precisam ter link do Lattes em seus perfis e também precisam configurar corretamente seus vínculos institucionais.
- c. No caso de editais com previsão de bolsa de fomento, a inserção do membro nesta etapa não indica que o mesmo já estará automaticamente apto a receber a bolsa. Consulte o cronograma do edital para verificar etapas e procedimento para requisição da bolsa, quando aplicável.

#### Inserindo um novo Membro

- 1. Utilize o botão Inserir Novo Membro (a) para abrir a ferramenta de busca de pesquisadores.
- 2. Na ferramenta, utilize o campo **Nome** para buscar por um pesquisador. Quando encontrar quem procura, clique em seu nome e clique em **Inserir (b)**;
- **3.** O sistema exibirá um breve resumo da pessoa que está sendo inserida. Confirme se está correto e clique em **Inserir (c)**.

|              | Membro        | os Cadastrados  |                     |                |        |                        |                           |
|--------------|---------------|-----------------|---------------------|----------------|--------|------------------------|---------------------------|
| Nome         | Instituição F | Função Situaçã  | io Data<br>Inserção | Data<br>Aceite | Opções | Name Complete:         | Pesquisador               |
| Generation   | Gameration    | rdenador(a)     |                     | -              | e      | E-mail:                |                           |
|              | (a) Inser     | rir Novo Membro |                     |                |        | Link Curriculo Lattes: |                           |
| usca         |               |                 |                     |                |        |                        | (0)                       |
|              | Buscar P      | esquisadores    |                     |                | 1      |                        | (C)                       |
| Nome: gabiii |               |                 | (b)                 |                |        |                        | 1                         |
|              | Ga            | Fechar          | ()<br>¢             |                |        | Enviar E               | -mail Inserir Imprimir Fe |
|              | h             | nserir          |                     |                |        |                        |                           |

#### Inserindo um novo Membro

- Após a inserção, o sistema retorna para a página Membros. O membro recém adicionado está vermelho pois não há função definida à essa pessoa, e também o membro ainda não aceitou o convite para participar do projeto;
- 2. Para definir uma função, clique em cima da palavra Preencha;

|                | 1           | Membros Cadast | rados    |                  |                |        |
|----------------|-------------|----------------|----------|------------------|----------------|--------|
| Nome           | Instituição | Função         | Situação | Data<br>Inserção | Data<br>Aceite | Opções |
|                |             | Coordenador(a) |          |                  |                | e,     |
| Team Foundates | -           | Preencha       | Pendente | 27/04/2021       |                | € 🗙 🔏  |

- **3.** Selecione a função correspondente ao membro
- 4. Clique em Modificar;
- 5. Peça para o membro aceita respectiva Área Restrita. So proposta após o aceite do convite.

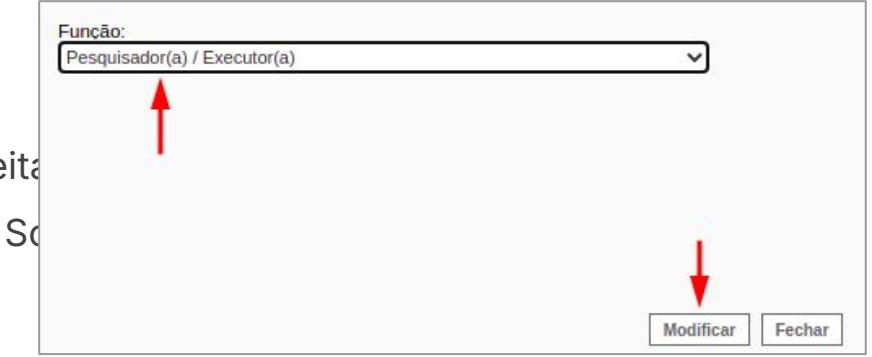

#### **Equipe e Cronograma: Atividades**

Nesta seção você deve adicionar as atividades que serão executadas durante a vigência do Projeto.

- Caso tenha vários membros, você pode associá-los às atividades.
- Para adicionar uma nova atividade basta
   preencher o formulário e clicar em Inserir
- Conforme for inserindo as atividades, as mesma ficarão disponível na tabela de Atividades (a);
- 4. É possível editar (b) ou excluir a atividade (c);
- Após inserir todas as atividades, basta clicar em Próximo Passo >>.

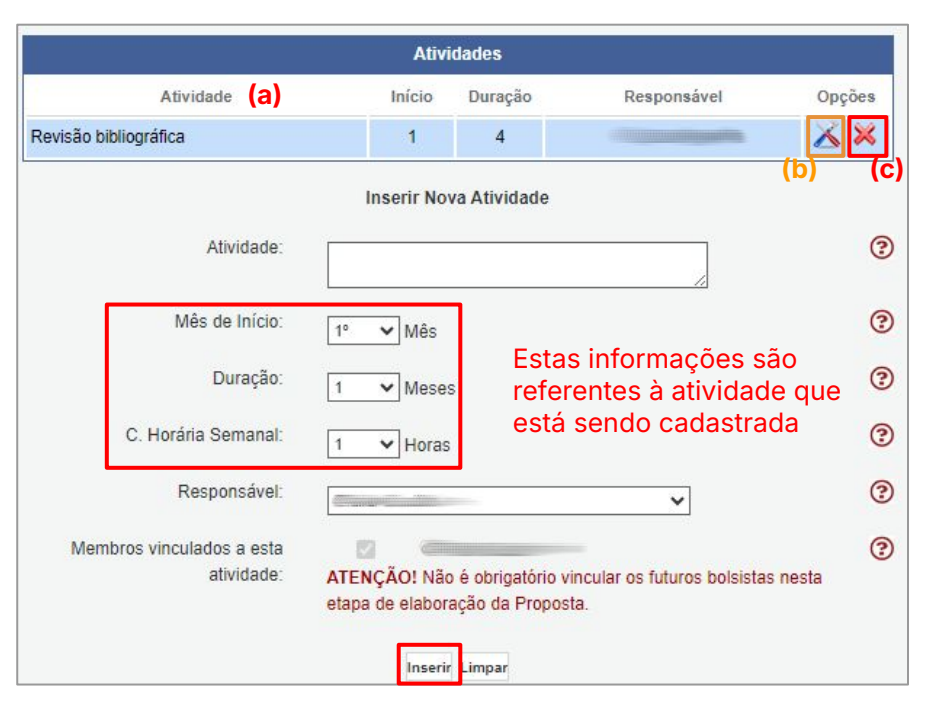

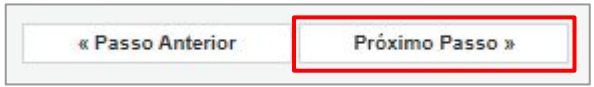

# **Observações: Orçamento**

Na seção de **Orçamento**, serão inseridos os valores financeiros do projeto, separados por classificação.

- Para cada edital estarão disponíveis diferentes rubricas para uso do recurso. Consulte o seu edital a fim de saber quais rubricas estarão disponíveis e o que pode e não pode ser adquirido dentro de cada uma.
- 2. Alguns editais permitem **somente** a solicitação de **bolsas**, como no caso do PICTEC.

#### ATENÇÃO!

O orçamento do seu projeto passará por uma avaliação a fim de verificar a adequação dentro das rubricas propostas. Pedimos ao pesquisador-coordenador que realize a inserção das informações **com planejamento e cuidado**.

#### **Orçamento: Bolsas**

Caso o seu edital possua disponibilidade para solicitação de bolsas, como no PICTEC, deve-se solicitar nesta seção as bolsas necessárias, conforme regramento do edital:

- 1. Selecionar a modalidade da bolsa;
- Adicionar a quantidade de bolsas desta modalidade;
- **3.** Adicionar a quantidade de meses da bolsa;
- 4. O valor da bolsa é carregado automaticamente
- 5. Clicar em Inserir;
- Realizar o procedimento para todas as modalidades de bolsas desejada.

|        |                                                       |         | Bolsas     | <b>i</b> .              |                      |               |
|--------|-------------------------------------------------------|---------|------------|-------------------------|----------------------|---------------|
| Apagar | Modalidade                                            | Duração | Quantidade | Custo Unitário<br>/ Mês | Custo Total /<br>Mês | Custo Total   |
|        | Apoio a Capacitação<br>e Transferência<br>Tecnológica | 12      | 1          | R\$800,00               | R\$800,00            | R\$9.600,00   |
|        | Iniciação Científica<br>Júnior                        | 12      | 4          | R\$400,00               | R\$1.600,00          | R\$19.200,00  |
|        |                                                       | Total   |            |                         | R\$ 2.400,00         | R\$ 28.800,00 |
|        | Duração(meses):                                       | 0       |            |                         |                      |               |
|        | Duraçao(meses):                                       | 0       |            |                         |                      |               |
|        | Moeda:                                                | • Em    | Real       |                         |                      |               |
|        | Área de Atuação:                                      |         |            |                         | //                   |               |
|        |                                                       |         |            |                         |                      |               |

#### **Orçamento: Material de Consumo**

Caso o seu edital possua disponibilidade para uso em material de consumo e seja do interesse o uso do recurso nessa rubrica:

- 1. Preencher a **Especificação** do material;
- Adicionar a quantidade de cada material ou grupo de materiais;
- 3. Adicionar o custo unitário e o mês de uso;
- 4. Clicar em Inserir.
- Abaixo da tabela existe a opção Justificar
   Consumo, uma ação obrigatória ao qual é necessário justificar o uso dos materiais inseridos na tabela.
- Após inserir todos os materiais de consumo, basta clicar em Próximo Passo >>.

| ORÇA                                | AMENTO                                                                                             |                                  |                                                      |                                                                      |                                                          |                                    |
|-------------------------------------|----------------------------------------------------------------------------------------------------|----------------------------------|------------------------------------------------------|----------------------------------------------------------------------|----------------------------------------------------------|------------------------------------|
|                                     |                                                                                                    | Mat                              | erial de Consur                                      | no                                                                   |                                                          |                                    |
| r(a). Pe:<br>eferente:<br>alores de | squisador(a), favor acrescentar<br>s ao pagamento de taxas de im<br>evem ser inseridos em Reais (f | no Item<br>portação<br>R\$) e nã | "Serviços de Te<br>o de equipamen<br>o devem ultrapa | erceiros - Pessoa Ju<br>tos ou material de c<br>issar o percentual m | rídica" quaisquer<br>onsumo importad<br>áximo estipulado | despesas<br>os. Esses<br>no Edital |
|                                     |                                                                                                    | Mat                              | erial de Consur                                      | по                                                                   |                                                          |                                    |
| Apagar                              | Especificação                                                                                      | Mês                              | Quantidade                                           | Custo Unitário                                                       | Custo Total                                              | Opções                             |
|                                     | Pote para guardar os docinhos                                                                      | 5 1°                             | 100                                                  | R\$10,00                                                             | R\$1.000,00                                              | X                                  |
|                                     | Vale docinho                                                                                       | 1°                               | 100                                                  | R\$100,00                                                            | R\$10.000,00                                             | X                                  |
|                                     |                                                                                                    | Total                            |                                                      |                                                                      | R\$ 11.000                                               | 0.00                               |
| [Apagar                             | Selecionados]                                                                                      |                                  |                                                      |                                                                      | [Justificar                                              | Consumo                            |
|                                     | Inse                                                                                               | rir Nov                          | os Materiais de                                      | Consumo                                                              |                                                          |                                    |
|                                     | Especificação:                                                                                     |                                  |                                                      |                                                                      | _                                                        | G                                  |
|                                     |                                                                                                    |                                  |                                                      |                                                                      | 1                                                        |                                    |
|                                     | Quantidade:                                                                                        |                                  |                                                      |                                                                      |                                                          | G                                  |
|                                     | Ľ                                                                                                  |                                  |                                                      | Unidade                                                              |                                                          |                                    |
|                                     | Custo Unitário: 0                                                                                  | 00                               |                                                      |                                                                      | 7                                                        | G                                  |
|                                     | _                                                                                                  | Em Re                            | al                                                   |                                                                      | -                                                        | G                                  |
|                                     | Moeda:                                                                                             |                                  |                                                      |                                                                      |                                                          | -                                  |
|                                     | Moeda:                                                                                             |                                  |                                                      |                                                                      |                                                          | G                                  |
|                                     | Moeda: C                                                                                           | • •                              | Mês                                                  |                                                                      |                                                          | G                                  |

#### **Orçamento: Material permanente**

Caso o seu edital possua disponibilidade para uso em material permanente e seja do interesse o uso do recurso nessa rubrica:

- 1. Preencher a Especificação do material e tipo;
- Adicionar a quantidade de cada material ou grupo de materiais;
- 3. Adicionar o custo unitário e o mês de uso;
- Justifique, individualmente, o uso deste equipamento no projeto;
- 5. Clicar em Inserir;
- **6.** Realizar o procedimento para todos os materiais permanentes desejado.

|                     |           | inco      | Quantidade     | Custo Unitario | Custo Iotal | Opçoes |
|---------------------|-----------|-----------|----------------|----------------|-------------|--------|
|                     | ٦         | otal      |                |                | R\$ 0,0     | 00     |
| pagar Selecionados] |           |           |                |                |             |        |
|                     | Inseri    | r Novos M | Materiais Perr | nanentes       |             |        |
| Especifica          | ção:      |           |                |                | 1           | 0      |
| Т                   | ïpo: 💿    | Nacional  | O Importado    |                |             | (?     |
| Quantida            | ade: 1    |           |                |                |             | ?      |
| Custo Unita         | ario: 0,0 | 00        |                |                |             | ?      |
| Moe                 | eda: 💿    | Em Real   |                |                |             | ?      |
| D                   | ata: 1    | • 🗸 M     | ês             |                |             | 3      |
| Justifica           | iva:      |           |                |                |             | ?      |
|                     |           |           |                |                |             |        |
|                     |           |           |                |                |             |        |
|                     |           |           |                |                | 1.          |        |
|                     | 10        | 00 Caract | eres restantes |                |             |        |

## **Orçamento: Outro tipos**

#### **Parcerias e Contrapartidas**

Caso o seu edital possua o tópico de parcerias e contrapartidas, será necessário verificar no edital como proceder quanto ao preenchimento desta aba.

- **1.** Essa seção é encontrada, muitas vezes, em editais de subvenção econômica, ao qual outros valores de orçamento estão inseridos na proposta do edital, como parceria, por exemplo;
- 2. É necessário fornecer as informações de valor e nome da entidade.

#### **Outras rubricas**

Caso o seu edital possua disponibilidade para uso em **outras rubricas**, não citadas anteriormente e seja do interesse o uso do recurso nessas rubricas:

- **1.** Verifique os campos obrigatórios de preenchimento;
- 2. Verifique se há obrigatoriedade de justificar o uso do recurso, seja uma justificativa conjunta ou individual por item;

#### **Orçamento: Descritivo**

Nesta seção é possível consultar os valores solicitados, diluídos para cada ano de vigência do projeto como também os valores discriminados por rubricas.

- Verifique se os valores estão corretos e atendem ao edital.
- Se estiver tudo correto clique em Próximo Passo >>.

|                                  | Recursos Solio | citados a FUN | DECT  |      |       |           |
|----------------------------------|----------------|---------------|-------|------|-------|-----------|
|                                  | E              | m Real        |       |      |       |           |
|                                  |                | Ano 1         |       |      |       |           |
| Elementes de Des                 |                | Trime         | stres |      | Tatal |           |
| Elementos de Despesa             |                | 1°            | 2°    | 3°   | 4°    | IOTAI     |
| Diárias                          |                | 0,00          | 0,00  | 0,00 | 0,00  | 0,00      |
| Material de Consumo              |                | 0,00          | 0,00  | 0,00 | 0,00  | 0,00      |
| Passagens                        |                | 0,00          | 0,00  | 0,00 | 0,00  | 0,00      |
| Hospedagem e Alimentação         |                | 0,00          | 0,00  | 0,00 | 0,00  | 0,00      |
| Outros Serviços de Terceiros     |                | 0,00          | 0,00  | 0,00 | 0,00  | 0,00      |
| - Pessoa Física                  |                | 0,00          | 0,00  | 0,00 | 0,00  | 0,00      |
| - Pessoa Jurídica                |                | 0,00          | 0,00  | 0,00 | 0,00  | 0,00      |
| Equipamentos e Material Permaner | nte            | 0,00          | 0,00  | 0,00 | 0,00  | 0,00      |
| Pessoal                          |                | 0,00          | 0,00  | 0,00 | 0,00  | 0,00      |
| Bolsas                           |                | 14.400,00     | 0,00  | 0,00 | 0,00  | 14.400,00 |
| Total                            |                | 14.400,00     | 0,00  | 0,00 | 0,00  | 14.400,00 |

Após todos os convites terem sido confirmados e todas as telas terem sido preenchidas corretamente, sua **tela final de submissão de proposta** deverá ficar conforme imagem ao lado.

Assim, é possível clicar em **"Submeter proposta"** para finalizar o processo. Após a submissão **não é possível** alterar o projeto.

| FINALIZAR PROJETO                                                                                               |
|----------------------------------------------------------------------------------------------------|
|                                                                                                    |
| 1. Proposta:                                                                                                    |
| [Não há erros nem avisos a serem reportados]                                                                    |
| 2. Equipe:                                                                                                    |
| [Não há erros nem avisos a serem reportados]                                                                    |
| 3. Orçamento:                                                                                                   |
| [Não há erros nem avisos a serem reportados]                                                                    |
| Atenção! As mensagens com [Erro] do lado direito deverão ser verificadas e corrigidas para o envio da proposta. |

Atenção! As mensagens com [Erro] do lado direito deverão ser verificadas e corrigidas para o envio da proposta [Erros] ou [Avisos] gerados por falha no preenchimento do formulário de submissão podem ser acessados bastando clicar sobre o referido [Erro] ou [Aviso].

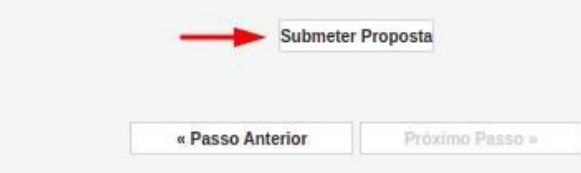

- Caso algum erro durante a submissão tenha ocorrido a tela mostrará erros ou avisos;
- Clique sobre [Erro] para ser direcionado a tela com o erro para corrigi-lo.
- No caso da presença de [Aviso], são dados que estão ausentes, mas que não interferem na submissão do projeto.
- Somente após corrigir todos os erros será possível submetê-lo.

#### FINALIZAR PROJETO

#### 1. Proposta:

| O edital escolhido exige que o coordenador do projeto tenha vínculo empregatício. Caso você tenha, atualize seus Dados Cadastrais, caso contrário, escolha outro edital. | [Erro]  |
|----------------------------------------------------------------------------------------------------|---------|
| <ol> <li>Preencha corretamente o campo "Objetivos de Desenvolvimento Sustentável (escolha<br/>apenas um)".</li> </ol>                                                    | [Erro]  |
| 1.1 Preencha corretamente o campo "Objetivos Estratégicos - PPA 2024-2027".                                                                                              | [Erro]  |
| 1.3 Não há nenhuma "Palavra-Chave" cadastrada.                                                                                                    | [Erro]  |
| 1.3 O campo "Resultados Esperados" não foi preenchido.                                                                                                    | [Erro]  |
| 1.3 O campo "Métodos e Materiais" não foi preenchido.                                                                                                    | [Erro]  |
| 1.3 Preencha corretamente o campo "Palavras Chaves Indexadas".                                                                                                    | [Erro]  |
| 1.3 Preencha corretamente o campo "Resumo da Proposta de Projeto".                                                                                                    | [Erro]  |
| 1.1 Selecione a "Área de Conhecimento" do seu projeto.                                                                                                    | [Erro]  |
| 1.3 O campo "Síntese do Projeto" não foi preenchido.                                                                                                    | [Aviso] |
| 2. Equipe:                                                                                                    |         |
| 2.1 Há apenas o coordenador na equipe do projeto.                                                                                                    | [Aviso] |
| 3. Orçamento:                                                                                                    |         |

#### [Não há erros nem avisos a serem reportados]

Atenção! As mensagens com [Erro] do lado direito deverão ser verificadas e corrigidas para o envio da proposta. [Erros] ou [Avisos] gerados por falha no preenchimento do formulário de submissão podem ser acessados bastando clicar sobre o referido [Erro] ou [Aviso].

[Há 9 erros na sua proposta, portanto ela não poderá ser enviada!]

« Passo Anterior Próximo Pass

Se tudo estiver correto, basta clicar em **Submeter Proposta**. O sistema exibirá uma mensagem de aviso nesse momento sobre a impossibilidade de alterar o projeto após submissão. Basta clicar novamente em **Submeter Proposta**.

| Finalizando a Proposta                                                                                                    |           |
|----------------------------------------------------------------------------------------------------|-----------|
|                                                                                                    |           |
| Atenção! Você está prestes a finalizar este projeto. Isto significa que ele será enviado imediatamente para avaliação pela FUNDECT.                                                                           |           |
| Após o projeto ser submetido ele não poderá mais ser editado e nem apagado.                                                                                                    |           |
| Se você não estiver totalmente certo do têrmino deste projeto, cancele imediatamente esta ação e revise seu projeto antes de enviá-lo. Você ainda tem -51 dias antes que o edital escolhido saia de vigência. |           |
| FUNDECT não se responsabiliza por qualquer erro contido no projeto devido a má interpretação dos textos de editais ou por erros dos próprios colaboradores/coordenadores de projetos.                         |           |
| Sem mais,                                                                                                    |           |
| Equip                                                                                                    | e FUNDECT |
|                                                                                                    |           |
|                                                                                                    |           |
|                                                                                                    |           |
|                                                                                                    |           |
|                                                                                                    |           |
|                                                                                                    |           |
|                                                                                                    |           |
| Submeter Proposta Cancelar                                                                                                    |           |

**PRONTO!** Sua proposta foi submetida com sucesso e já está **sob enquadramento**. Agora basta aguardar as próximas datas no cronograma do edital para dar sequência a seleção.

| >     |
|-------|
|       |
|       |
|       |
|       |
|       |
|       |
|       |
| 🧑 🗟 🙆 |
|       |

# Em caso de dúvidas...

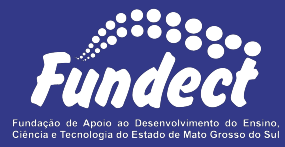

**Fundect - Geral** (67) 3316-6700

Gerência de Projetos 3316-6725 (Whatsapp) fundectprojetos@gmail.com

Gerência de Bolsas

3316-6715 3316-6703 (Whatsapp) bolsas.fundect@gmail.com

Gerência de Inovação 3316-6723 (Whatsapp) inovacao.fundect@gmail.com